## SCELTA DI DESTINAZIONE DEL PREMIO DI RISULTATO AL WELFARE PER PASSAGGIO DAL PIANO SANITARIO BASE AL PIANO SANITARIO PLUS

Procedura da seguire:

1° accedere al portale **EasyWelfare** digitando il link: <u>https://welfarepdrdipendenti.easywelfare.net/</u> ed indicare la quota del Premio di risultato da destinare al WELFARE

2° inviare – **entro il 16 giugno 2020** - una comunicazione all'indirizzo <u>selezionesviluppo@laziocrea.it</u> dichiarando di voler destinare al Welfare l'importo del premio di risultato (108,00 euro) utile al passaggio dal Piano Sanitario Base al Piano Sanitario Plus

3° acquistare sul portale EasyWelfare il <u>Voucher</u> Integrazione Piano Sanitario <u>Fasda:</u> l'acquisto può essere fatto **dal 17 al 20 giugno 2020.** 

# 1° Accedere al Portale Easywelfare

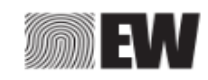

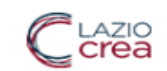

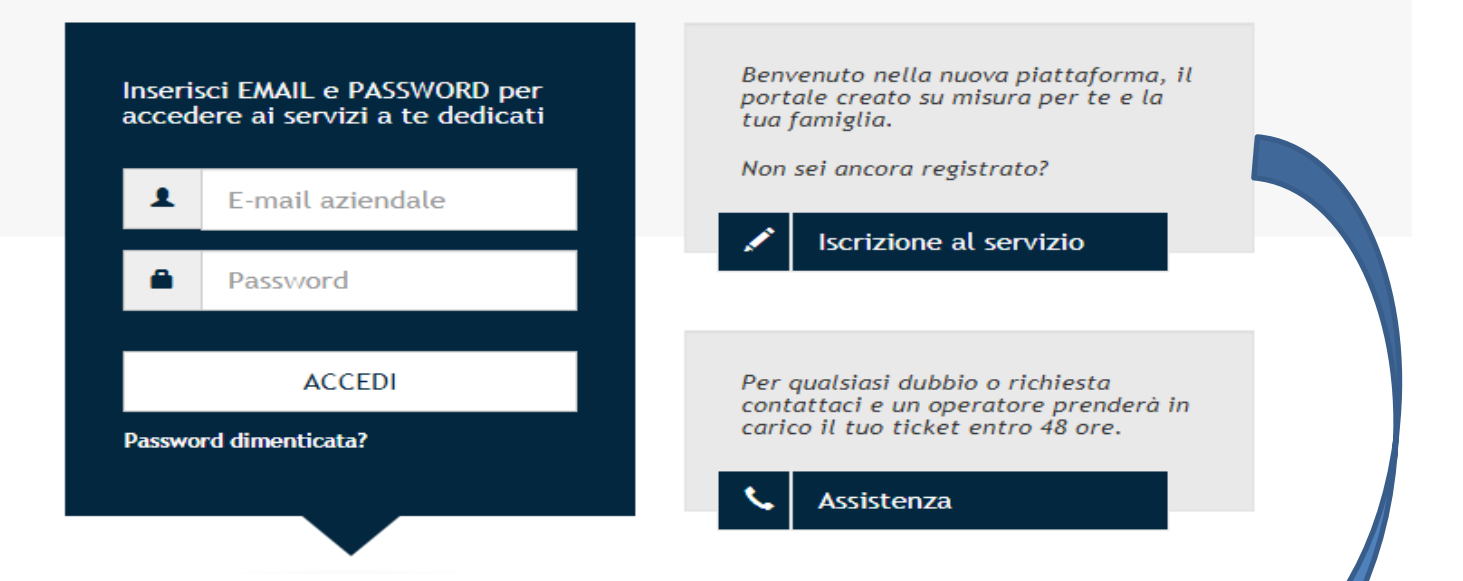

<u>Se non si è iscritti</u>: digitare **Iscrizione al servizio** (Controllare la email ricevuta per confermare l'iscrizione)

<u>Se si è già iscritti</u>: accedere con l'email aziendale e la password scelta in fase di registrazione

#### SCELTA DI DESTINAZIONE DELLA QUOTA DI PREMIO DI RISULTATO DA DESTINARE AL WELFARE

| Il tuo portale                                                                                   |                     |                                                                                                    |
|--------------------------------------------------------------------------------------------------|---------------------|----------------------------------------------------------------------------------------------------|
| Servizi Sconti e convenzioni Co<br>Scegli di convertire il tuo Premio in Welfare                 | sa stai cercando? Q | L AREA PERSONALE X ESCI                                                                                         |
| <b>Famiglia</b><br>Rimborsi per l'istruzione e l'assistenza dei tuoi familiari                   | * <b>Å</b> *        | BENEFIT RESIDUO<br>€ 0,00<br>ENTRA                                                                              |
| <b>Cassa Sanitaria</b><br>Un piano integrativo a sostegno della salute per te e i tuoi familiari |                     | PRIMO PIANO 2 ESTATI PER VIAGGIARE                                                                              |
| <b>Mutui</b><br>Richiedi il rimborso di quota parte degli interessi passivi del tuo mutuo        | •                   | Salabamer Salabamer Salabamer Salabamer Salabamer Salabamer Salabamer Salabamer Salabamer Salabamer Salabamer S |
| Buoni Acquisto e Cofanetti                                                                       | \$~?                | Una soluzione per<br>la tua voglia di vacanze                                                                   |

#### VAI ALLA PAGINA SEGUENTE PER VISUALIZZARE I PASSAGGI DA SEGUIRE <sup>3</sup>

### SCELTA DI DESTINAZIONE DELLA QUOTA DI PREMIO DI RISULTATO DA DESTINARE AL WELFARE

## digitare la voce servizi

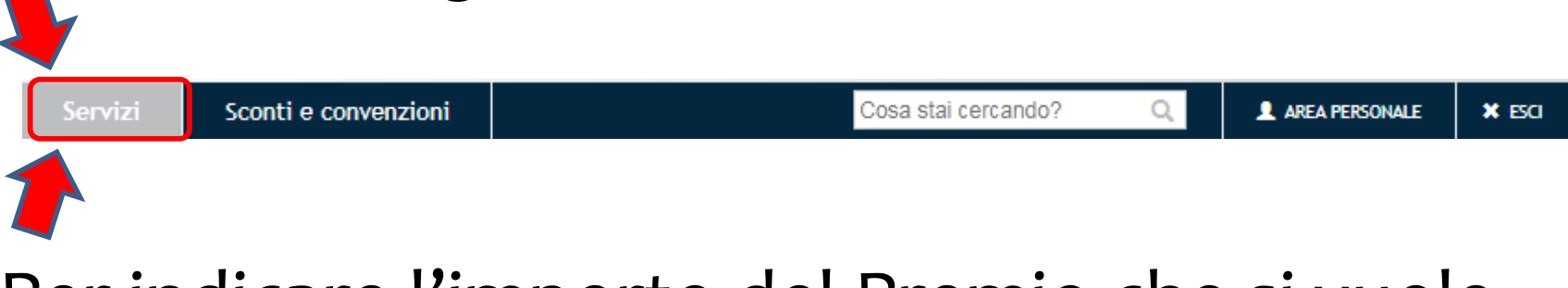

## Per indicare l'importo del Premio che si vuole usare per il welfare digitare su:

Scegli di convertire il tuo Premio in Welfare

VAI ALLA PAGINA SEGUENTE PER VISUALIZZARE I PASSAGGI SUCCESSIVI

# SCELTA DI DESTINAZIONE DELLA QUOTA DI PREMIO DI RISULTATO DA DESTINARE AL WELFARE (entro il 16/06/2020)

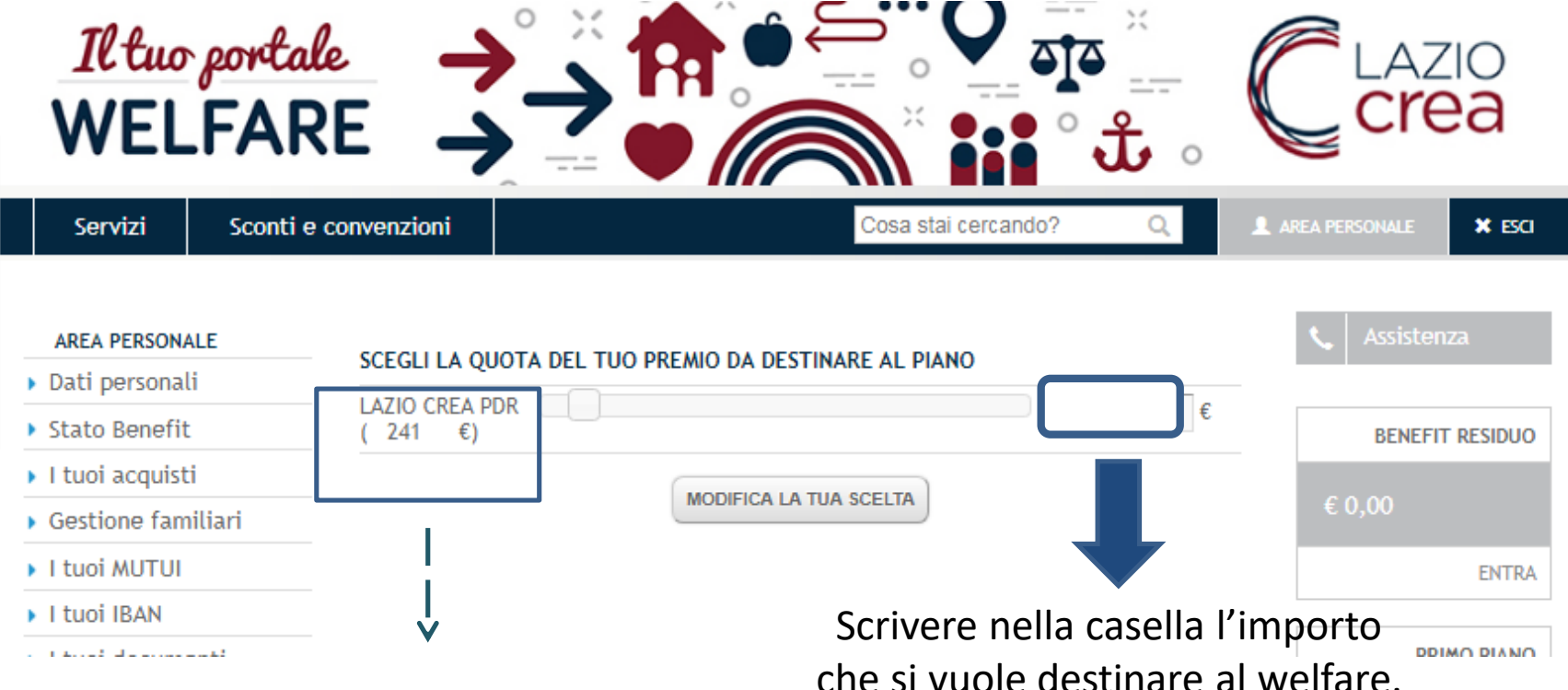

L'importo indicato si riferisce alla quota di Premio di Risultato disponibile. Se tale importo non viene utilizzato sarà liquidato nella busta paga di giugno. Scrivere nella casella l'importo che si vuole destinare al welfare. Nel caso di passaggio dal Piano Sanitario Base al Piano Sanitario Plus, tale importo sarà di 108,00 euro, che saranno scalati dal Premio disponibile.

#### 3. ACQUISTARE IL VOUCHER INTEGRAZIONE PIANO SANITARIO FASDA

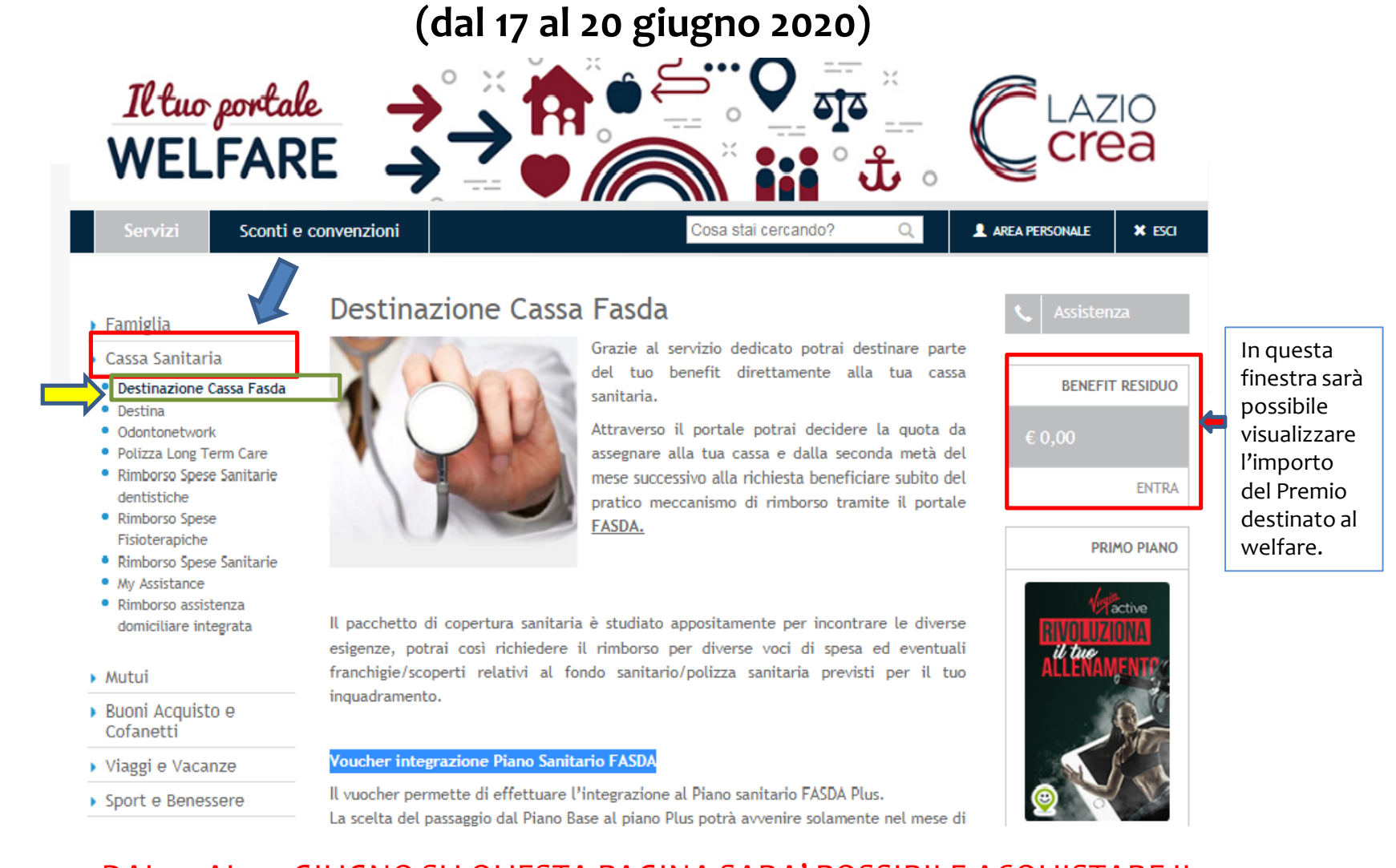

DAL 17 AL 20 GIUGNO SU QUESTA PAGINA SARA' POSSIBILE ACQUISTARE IL PIANO SANITARIO INTEGRATO CLICCANDO SUL PULSANTE «ACQUISTA» IN FONDO ALLA PAGINA

# FAQ

D. Mi sono accorto che l'importo residuo del mio Premio di Risultato non è sufficiente per pagare l'acquisto del Piano Sanitario FASDA Plus. Come posso fare?

R. Bisogna inviare una specifica richiesta (entro e non oltre il 16/06/2020) all'indirizzo <u>selezionesviluppo@laziocrea.it</u>, spiegando la problematica.

# FAQ

D. Vorrei passare dal Piano Sanitario Base al Piano Sanitario integrato Plus, ma non posso farlo con il Premio di Risultato, perché l'importo di Premio che mi avanza non è sufficiente. Posso chiedere di pagare il Piano Sanitario Integrato facendomi decurtare 108,00 euro dalla busta paga? Posso rateizzare questo costo?

R: Occorre inviare la richiesta a <u>selezionesviluppo@laziocrea.it</u> (entro e non oltre il 16/06/2020).

FAC

D: Perché è più conveniente utilizzare il Welfare per pagare il passaggio dal Piano Sanitario Base al Piano Sanitario Plus?

R: Perché se tu decidi di investire il tuo Premio nel Welfare per l'acquisto dei beni e servizi presenti sulla Piattaforma Easywelfare (compresa la Polizza Sanitaria) <u>l'importo del Premio non sarà tassato</u>.

In caso contrario, se decidi di versare il Premio in busta paga, l'importo sarà tassato e, quindi, sarà inferiore a quello che visualizzi sulla piattaforma Easywelfare.